## 供应商(投标人)登录、线上解密及签章环境部署操作手册

本手册适用于供应商(投标人)参与线上解密、开标报表签章使用。 一、远程开标、解密要求:

(1)项目开标方式为远程开标,标书解密方式为远程解密,供应 商(投标人)需使用编制标书时的CA数字证书,自行登录交易系统 进行网上解密。

(2)远程开标(电子投标文件)解密方式:供应商(投标人)须 在规定时间内使用自己的网络终端设备凭借 CA 数字证书在全国公共 资源交易服务平台(山西省•大同市)(http://ggzyjy.dt.gov.cn/) 交易系统登录入口登录成功后,进入本项目,点击【参加远程开标会】 进入开标,自行完成开标解密。

因供应商(投标人)原因造成电子投标文件未解密的,视为撤销其投标文件。

(3) 线上解密环境要求:

1、需使用 Win10 (家庭版/企业版) 操作系统并安装 CA 驱动;

2、使用 IE 浏览器(版本 11 及以上)进行解密。

二、供应商(投标人)参与线上签章环境要求:

(1)请在开标前进行环境检测(环境检测通过后可正常签章);

(2) 使用 IE 浏览器签章并添加信任站点;

(3) 如遇 IE 浏览器无法识别 CA 数字证书,请以管理员身份运行

IE 浏览器。

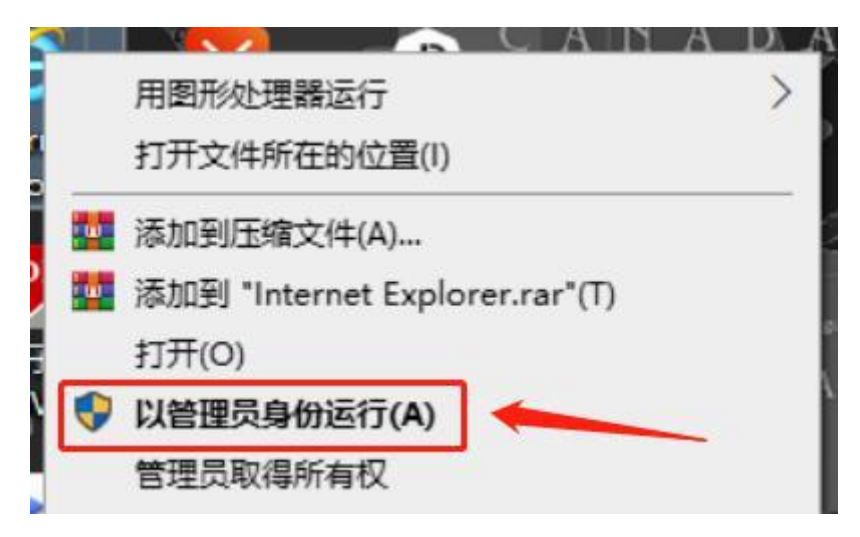

## 添加信任站点

信任站点添加步骤:

1、 打开 IE 浏览器, 登录交易系统, 点击浏览器的设置按钮, 如下图所示:

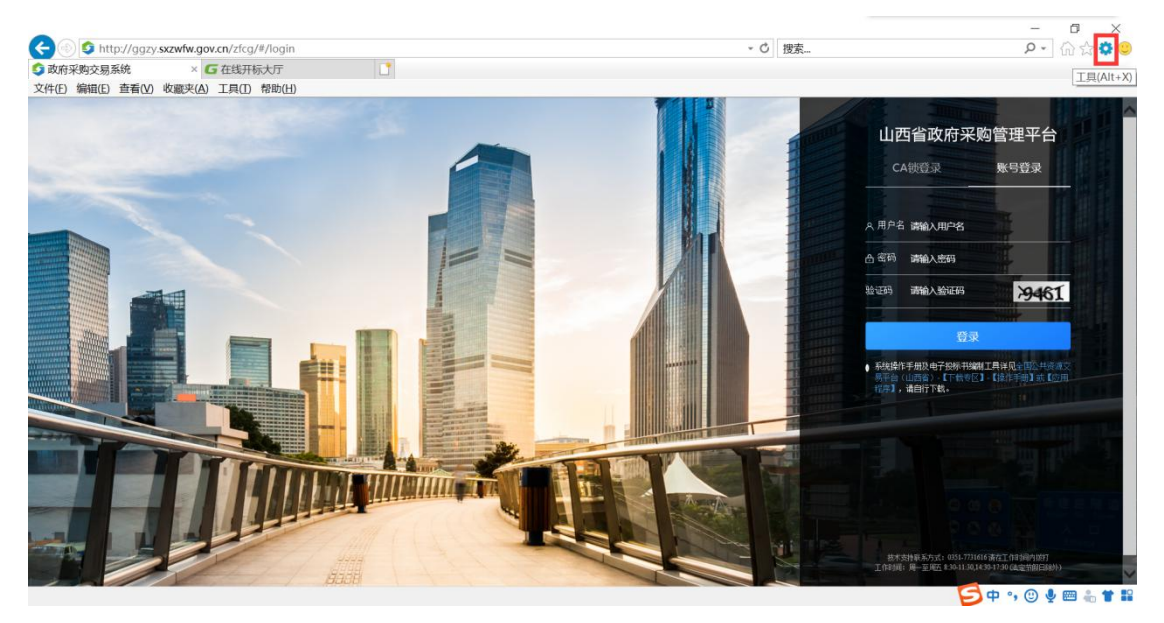

2、 点击设置按钮后,找到 Internet 选项,点击 Internet 选项进入 Internet 设置对话框;

|       | -    | 84 51      | abarte  | 100-4-20       | al Clashe |         |      |               |       |
|-------|------|------------|---------|----------------|-----------|---------|------|---------------|-------|
| 龙     | 安全   | 隐私         | 内容      | 连接             | 程序        | 高级      |      |               |       |
| E页    |      |            |         |                |           |         |      |               |       |
| 1     | 5    | 若要创建       | 多个主     | 页标签页           | ,请在每      | 行输入     | 一个地址 | <u>Ε(R)</u> . |       |
| -     |      | http://    | aazv.sx | zwfw.go        | v.cn/zfc  | a/#/loa | in   | 1.00.52       | 1     |
|       |      |            |         |                |           |         |      |               |       |
|       |      |            |         |                |           |         |      |               | ~     |
|       |      |            | 使用当     | ( <u>(</u> )   | ਿ         | 用默认     | 值(E) | 使用新           | 标签页(U |
| ㅋ귀    | ·    |            |         |                |           |         |      |               |       |
| -4    |      | A 107 1 4  |         | ment for case  |           |         |      |               |       |
|       | )从上次 | 《会诂中日      | 小标签页    | 升始( <u>B</u> ) |           |         |      |               |       |
| (     | )从主页 | 〔开始(日)     |         |                |           |         |      |               |       |
| 示签    | 页    |            | moscri  |                |           |         |      |               |       |
| 更     | 政网页  | 在标签页       | 中的显示    | 示方式。           |           |         |      | 标签            | 签页(I) |
| 刘赀    | 历史记  | 录 -        |         |                |           |         |      |               |       |
| 册     | 除临时  | 文件、历       | 史记录、    | Cookie         | 、保存的      | 密码和     | 网页表单 | 自信息。          |       |
| ~     | 退出时  | t删除浏览      | ⑤历史记    | 录( <u>W</u> )  |           |         |      |               |       |
|       |      |            |         |                |           | +=      | n.   | 诏             | 罟(5)  |
| aL an | 1    |            |         |                | 10        |         |      | LX.           |       |
| 1709  | 6    |            |         |                | _         |         |      |               |       |
|       | 颜色(  | <u>O</u> ) | ì       | 吾言(止)          |           | 字体(     | N)   | 辅助            | 功能(E) |
|       |      |            |         |                |           |         |      |               |       |
|       |      |            |         |                |           |         |      |               |       |
|       |      |            |         |                |           |         |      |               |       |
|       |      |            |         |                |           |         |      |               |       |

3、 点击安全按钮,进入安全设置界面,选择受信任的站点,然后在点击站点;

| Internet 选项                                | ? ×              |  |  |  |  |  |  |
|--------------------------------------------|------------------|--|--|--|--|--|--|
| 常规 安全 隐私 内容 连接 程序 高级                       |                  |  |  |  |  |  |  |
|                                            |                  |  |  |  |  |  |  |
| 选择一个区域以查看或更改安全设置。                          |                  |  |  |  |  |  |  |
|                                            |                  |  |  |  |  |  |  |
| Internet 本地 Intrane 受信任的站点 受限制的站点          |                  |  |  |  |  |  |  |
|                                            |                  |  |  |  |  |  |  |
| 受信任的站点                                     | 站点(S)            |  |  |  |  |  |  |
| 该区域包含你确信不会损害你的计算机或文件的网站。                   | Service /        |  |  |  |  |  |  |
| 该区域中有网站。                                   |                  |  |  |  |  |  |  |
| 该区域的安全级别(L)                                |                  |  |  |  |  |  |  |
| 自定义                                        |                  |  |  |  |  |  |  |
| 自定义设置                                      |                  |  |  |  |  |  |  |
| - 要更改设置,请单击"自定义级别"<br>- 要使用推荐的设置,请单击"默认级别" |                  |  |  |  |  |  |  |
|                                            |                  |  |  |  |  |  |  |
| □ 启田保护横式(要求電新启动                            |                  |  |  |  |  |  |  |
| Internet Explorer)(P) 自定义级别(C)             | 默认级别(D)          |  |  |  |  |  |  |
| 将所有区域重置                                    | 为默认级别(R)         |  |  |  |  |  |  |
|                                            |                  |  |  |  |  |  |  |
|                                            |                  |  |  |  |  |  |  |
|                                            |                  |  |  |  |  |  |  |
| 确定取消                                       | 道 应用( <u>A</u> ) |  |  |  |  |  |  |

4、 进入到受信任站点设置界面,输入自己需要添加的站点,点击添加;

| 受信任的站点                                                                                                    | ×              |
|----------------------------------------------------------------------------------------------------|----------------|
| 可以添加和删除该区域的网站。该区域中的所有网站都<br>设置。                                                                                  | 都使用区域的安全       |
| 将该网站添加到区域( <u>D</u> ):                                                                                           |                |
| http://ggzy.sxzwfw.gov.cn                                                                                        | 添加( <u>A</u> ) |
| 网站( <u>W</u> ):                                                                                                  |                |
| http://10.0.107.9 ^   http://10.0.197.145 ^   http://10.0.204.79 _   http://114.67.37.177 _   http://127.0.0.1 ~ | 删除( <u>R</u> ) |
| □ 对该区域中的所有站点要求服务器验证(https:)(S)                                                                                   | 关闭( <u>C</u> ) |

5、 如添加时弹出错误提示框,如下图所示:

| ▲<br>(別) 叙別冊<br>■             |                                           | 012202-12- |
|-------------------------------|-------------------------------------------|------------|
| ttps:)(S)                     | 受信任的站点                                    | 1          |
| <b>关闭 (C)</b><br>(C) 默认级别 (D) | 添加到该区域中的站点必须使用前缀 https://, 该前缀 能确保连接的安全性。 | В І 📕      |
| 或重置为默认级别 (R)                  | 确定                                        |            |
| <b>取消</b> 应用 (A)              | 图片到此处                                     |            |
| +添加步骤方                        | 法<br>Bit                                  |            |

取消勾选"对该区域中的所有站点要求服务器验证"即可。

| 受信任的站                                               | 占点                                                                  | ×        |
|-----------------------------------------------------|---------------------------------------------------------------------|----------|
| ~                                                   | 可以添加和删除该区域的网站。该区域中的所有网站设置。                                          | 都使用区域的安全 |
| 将该网站                                                | 添加到区域(D):                                                           | 添加(A)    |
| 网站(W)                                               |                                                                     |          |
| http://<br>http://<br>http://<br>http://<br>http:// | 10.0.107.9   10.0.197.145   10.0.204.79   114.67.37.177   127.0.0.1 | 删除(R)    |
| □对该                                                 | 区域中的所有站点要求服务器验证(https:)(S)                                          |          |
|                                                     |                                                                     | 关闭(C)    |

详细操作步骤请参照系统操作手册执行,操作手册获取地址:全国公共资源交易平台(山西省•大同市)(http://ggzyjy.dt.gov.cn/) 【下载专区】;注:请按以上要求完成相应配置,否则可能会导致无法正常解密或签章。

CA 驱动获取地址详见:全国公共资源交易平台(山西省•大同市)(http://ggzyjy.dt.gov.cn/)【下载专区】-【应用程序】-《CA 交叉互认平台驱动》,请正确安装对应 CA 驱动。(如已安装请 忽略此步骤)